# 手机订阅周历

## 1. Android 手机订阅周历

同步学校周历需要利用到 ICSdroid 应用,如下三步可完成配置。

#### 1.1 下载 ICSdroid 应用

新版本请到如下网址下载(开源软件、安全自负): <u>https://f-droid.org/packages/at.bitfire.icsdroid/</u> 当前版本为: Version 1.6 (24) 2018-09-25

<u>https://f-droid.org/repo/at.bitfire.icsdroid\_24.apk</u>

#### 1.2 安装

下载后在手机上安装 ICSdroid 应用。

#### 1.3. 配置

打开 ICSdroid 应用,点击 "+",配置过程参照如下图 例,学校周历地址为:

http://www.qztc.edu.cn/week/qzu.ics

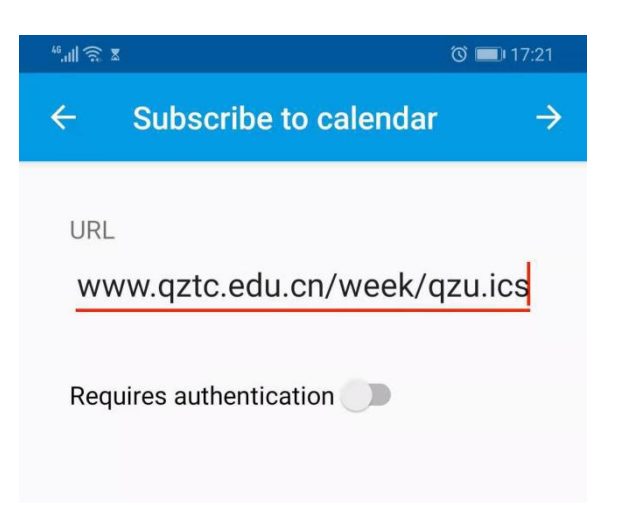

图 1 输入学校周历地址 http://www.qztc.edu.cn/week/qzu.ics

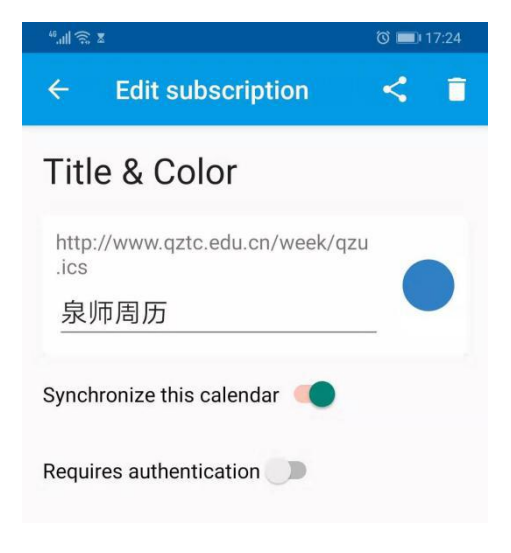

图 2 自定义显示名称

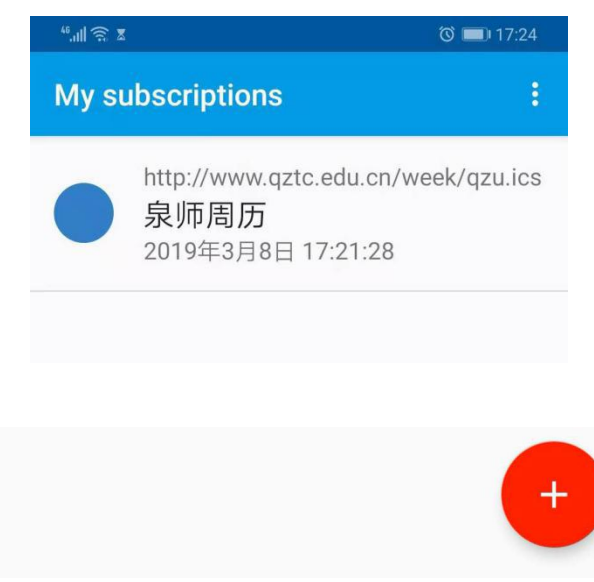

图 3 完成

注:

重要提示: ICSdroid APP 安全请自行判断,设置前备份您的数据。

如手机无法自动同步,请手动在应用上刷新同步(图3 界面上下拉,即可刷新)。

### 2. 苹果设备订阅周历

重要提示:设置前备份您的数据。

在对您的任何设备设置前,请注意先备份您的重要数据,由于不同设备的不同版本,造成设置的千差万别,任何因素都可能造成您手机或电脑中的数据永久丢失,并且是不可恢复的!设置前建议备份您手机上的数据。

本节主要是帮助苹果手机用户同步学校周历到个人手机上。苹果手机使用 ICS 格式访问。

iphone 手机可直接选择使用 ICS 格式访问。具体方法 如下:

"设置"—>"邮件、通讯录、日历"—>"添加账户..." —>"其他(图1)"—>"添加已订阅的日历(图2)", 然后输入下面的订阅地址:

http://www.qztc.edu.cn/week/qzu.ics(图3)

3

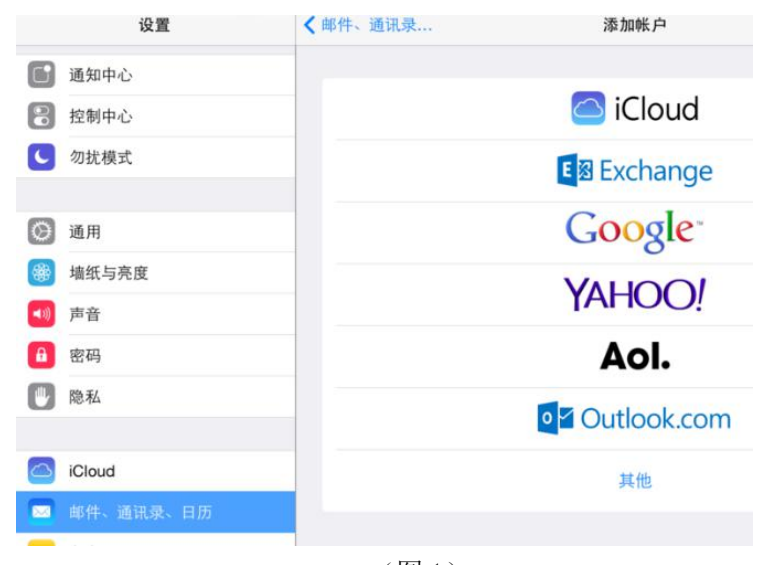

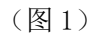

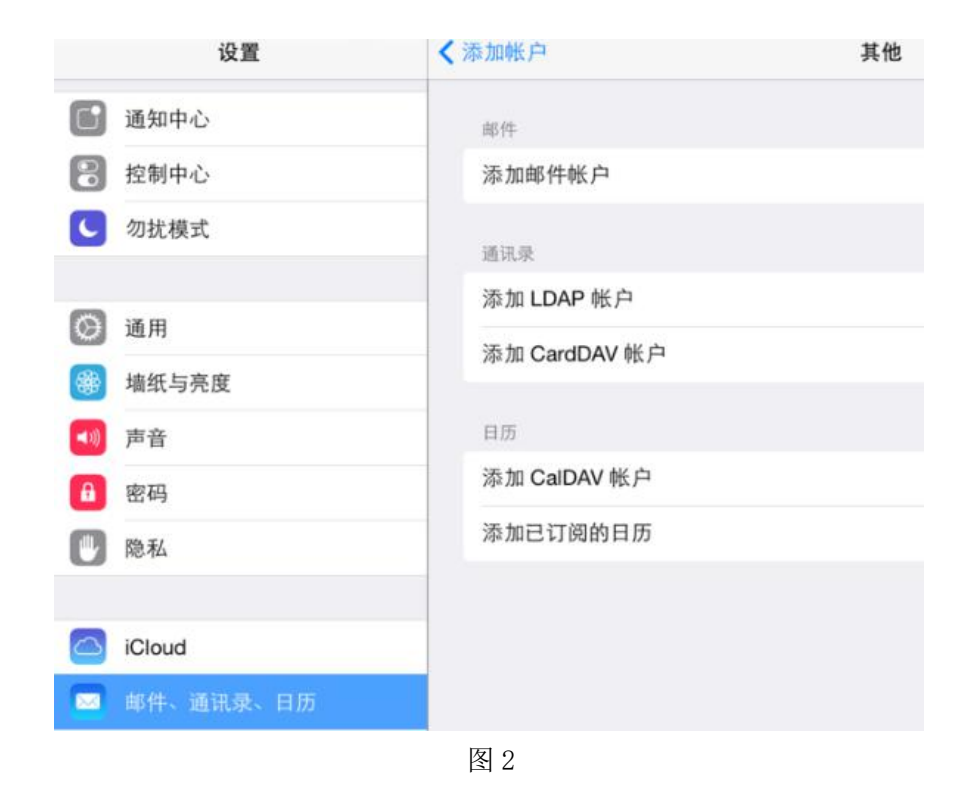

|            | 设置        | <b>〈</b> 邮件、通讯录… | 已订阅的日历 |
|------------|-----------|------------------|--------|
| 0          | 通知中心      |                  |        |
| 8          | 控制中心      | i/qzu.ics<br>日历  |        |
| C          | 勿扰模式      |                  |        |
| 6          | 通用        |                  |        |
|            | 墙纸与亮度     |                  |        |
| <b>(</b> ) | 声音        |                  |        |
| A          | 密码        |                  |        |
| U          | 隐私        |                  |        |
|            | iCloud    |                  |        |
|            | 邮件、通讯录、日历 |                  |        |

图 3

## 重要提示:设置前备份您的数据。

版本: 20190515